Pädagogische Hochschule HEIDELBERG

Kalender abonnieren in Thunderbird

- 1. Webmail im Browser aufrufen und dort mit den üblichen PH-Zugangsdaten anmelden
- 2. auf Kalenderansicht wechseln durch Klick auf "Kalender"

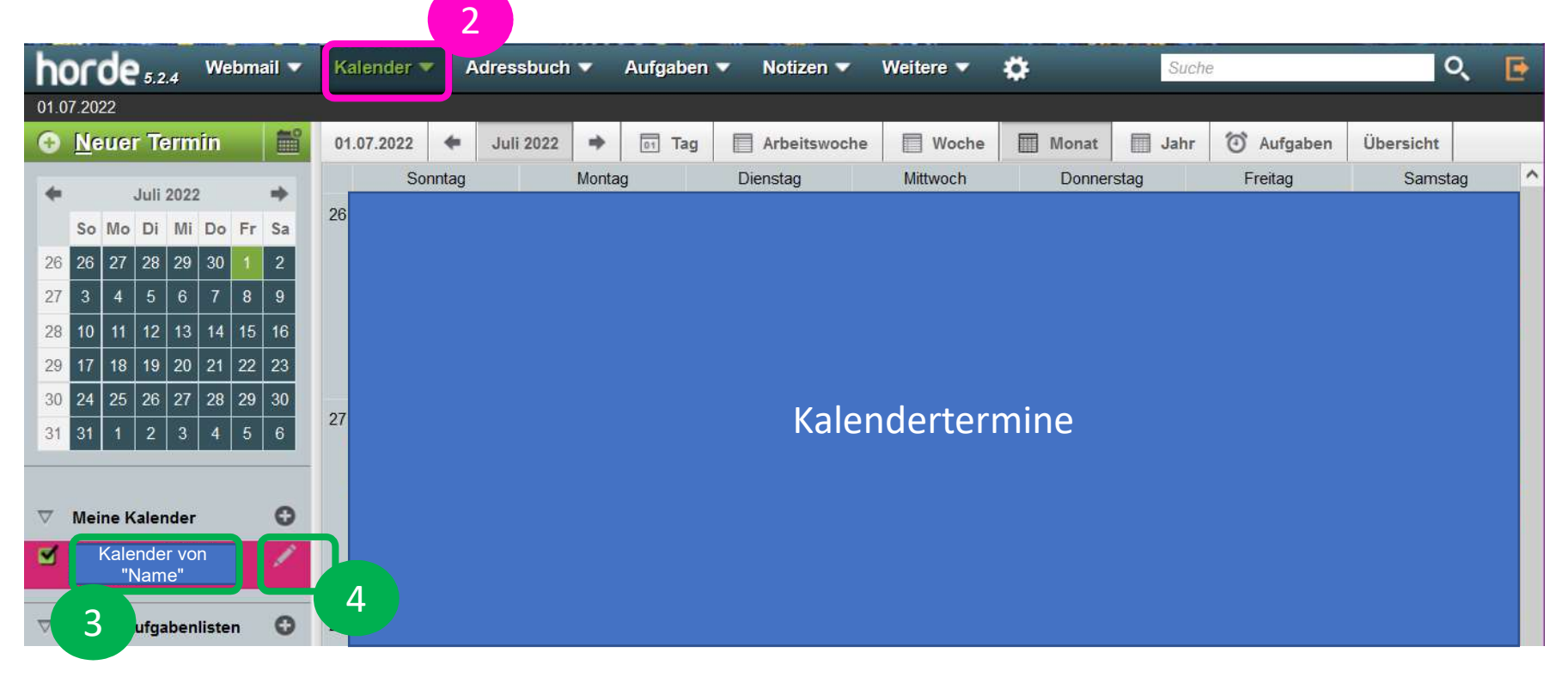

- 3. zunächst den eigenen Kalender auswählen (Haken setzen, so er noch nicht gesetzt ist) und
- 4. durch Klick auf den Bleistift zu den Einstellungen wechseln

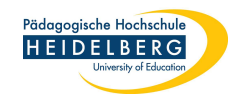

5. Es öffnen sich die Einstellungen:

| arbe: #d02772 | 2           |                 |                      |  |
|---------------|-------------|-----------------|----------------------|--|
| Beschreibung  | Tags Teilen | Abonnement Impo | ortieren Exportieren |  |
|               |             |                 |                      |  |
|               |             |                 |                      |  |
|               |             |                 |                      |  |

6. Hier den Reiter Abonnement wählen:

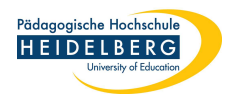

7. Nun zeigen sich die Daten, die für das Abonnement nötig sind, das von uns **benötigte** 

**CaIDAV** ist standardmäßig markiert:

Stand: 2022-07-01

| Kalendername:                                                                                                    |                     |                |               |  |
|----------------------------------------------------------------------------------------------------|---------------------|----------------|---------------|--|
| Kalender von "Name"                                                                                                    |                     |                |               |  |
| Farbe: #d02772                                                                                                    |                     |                |               |  |
| Beschreibung Tags Teilen Abonnemen                                                                                                    | t Importieren       | Exportiere     | n             |  |
| Mehr Informationen über das Abonnieren von Kalendern                                                                                                    | über CalDAV.        |                |               |  |
| CalDAV-Abonnement-Adresse — Diesen Kalender mit eine                                                                                                    | em anderen Kalend   | erprogamm ab   | oonnieren     |  |
| https://lamp42.ph-heidelberg.de/horde/rpc/calendars/herberg                                                                                                    | ger/calendar~oKbq   | VVLjxQjBlIJlU1 | WaHw1/        |  |
| CalDAV-Konto-Adresse — Alle Ihre Kalender mit einem and                                                                                                    | deren Kalenderprog  | amm abonnier   | ren           |  |
| https://lamp42.ph-heidelberg.de/horde/rpc/principals/                                                                                                    |                     |                |               |  |
| WebDAV/ICS-Abonnement-Adresse — Diesen Kalender m                                                                                                    | nit einem anderen k | Calenderprogar | nm abonnieren |  |
| https://lamp42.ph-heidelberg.de/horde/rpc/kronolith                                                                                                    | "Name"              |                |               |  |
| Feed-URL — Mit einem Feedreader abonnieren                                                                                                    |                     |                |               |  |
| https://lamp42.ph-heidelberg.de/horde/kronolith/fee                                                                                                    | "Name"              |                |               |  |
| Skript für Einbetten — Kalendar in externe Webseite einbe                                                                                                    | etten               |                |               |  |
| <div id="kronolithCal"></div> <script name"<="" src="/horde/services/aja&lt;/td&gt;&lt;th&gt;ax.php/kronolith&lt;/th&gt;&lt;td&gt;&lt;/td&gt;&lt;th&gt;" th=""></script> |                     |                |               |  |

8. Nutzen Sie die Markierung, indem Sie die Tastenkombination "Strg" und "C" drücken und die Daten somit in den Arbeitsspeicher kopieren.

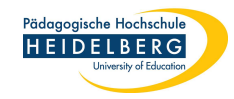

#### 9. Wechsel auf Thunderbird.

### 10. Dort den Kalender anzeigen lassen über "zum Kalendertab wechseln"

| Datei Bearbeiten Ansicht Navigation Nachricht Termine und Aufgaben Extras Hilfe                      |                    |                       |                |             |               | - 0        | ×          |
|----------------------------------------------------------------------------------------------------|--------------------|-----------------------|----------------|-------------|---------------|------------|------------|
| □ "Mail" ☑ Re: Korrektur - Re: Fwd: OBL ×                                                            |                    |                       |                | Ē           | E             |            |            |
| a 🖓 Abrufen 🗸 🖋 Verfassen 🖓 Chat 🚯 Adressbuch 🚫 Schlagwörter 🗸 🍞 Schnellfilter                       | ି ଯୁନ୍ଦ Suc        | hen <strg+k></strg+k> |                |             | ·             |            |            |
| von goetz.ding@heiedu.ph-heidelberg.de <goetz.ding@ph-heidelberg.de> 🏠</goetz.ding@ph-heidelberg.de> | <b>5</b> Antworten | ♣ Allen antworten     | → Weiterleiten | Archivieren | <b>ð</b> Junk | Di Löschen | Mehr 🗸     |
| Betreff AW: Korrektur - Re: Fwd: OBL-Accounts Antrag                                                 |                    |                       |                |             |               | 12.08.20   | 021, 11:33 |
| An Benutzerverwaltung 🕇                                                                              |                    |                       |                |             |               |            |            |

# 11. Neuen Kalender durch Klicken auf "+" hinzufügen

|                | Pos            | teing      | ang             |            |               |          |         | 🗑 Kalender                    | ×      | Antrag auf Aktivierung de | s i X | Re: Kon    | rektur - Re: Fwd: O | BL X |        |           |        |        | Ē        | ð 19                   |    |
|----------------|----------------|------------|-----------------|------------|---------------|----------|---------|-------------------------------|--------|---------------------------|-------|------------|---------------------|------|--------|-----------|--------|--------|----------|------------------------|----|
| C              | Sync           | chron      | isiere          | n          | Ed Te         | rmin     | 2       | Aufgabe 🖋 Bearbeiten 📋        | Lösci  | hen                       |       |            |                     |      |        |           |        | Ξ      |          | Aufgaben < >           | ×  |
| <              | Au             | igust      | >               | <          | 202           | 1 >      | 0       | Termine in den nächsten 7 Tag | en     | ✓ enthält ∅               |       |            |                     |      |        |           |        | ×      | :        | Abgeschlossene anzeige | en |
| 30             | Mo<br>26       | Di 27      | Mi<br>28        | Do<br>29   | Fr<br>30      | Sa<br>31 | So<br>1 | Titel                         |        | Beginn                    |       | Ende       |                     |      | Katego | rie       |        | E      | <b>F</b> | Z ! Titel              | E  |
| 31             | 2<br>9         | 3          | 4               | 5<br>12    | 6<br>13       | 7<br>14  | 8<br>15 |                               |        |                           |       |            |                     |      |        |           |        |        |          |                        |    |
| 33<br>34<br>35 | 16<br>23<br>30 | 24         | 18<br>25<br>1   | 26<br>2    | 20<br>27<br>3 | 21       | 1       | Heute 💙 16. Augu              | st – ' | 12. September 2021        |       |            | KW: 33-36           | Tag  | Woche  | Mehrere W | /ochen | Monat  |          |                        |    |
|                |                |            |                 | 7          |               |          |         | Montag                        | Diens  | tag Mittwoch              |       | Donnerstag | Freita              | ag   | S      | iamstag   | So     | onntag |          |                        |    |
| •              | Kal<br>Priva   | ende<br>at | r<br>Nam<br>Nam | ie1<br>ie2 |               |          | 4       |                               |        | "ł                        | Kale  | enderda    | aten"               |      |        |           |        |        |          |                        |    |

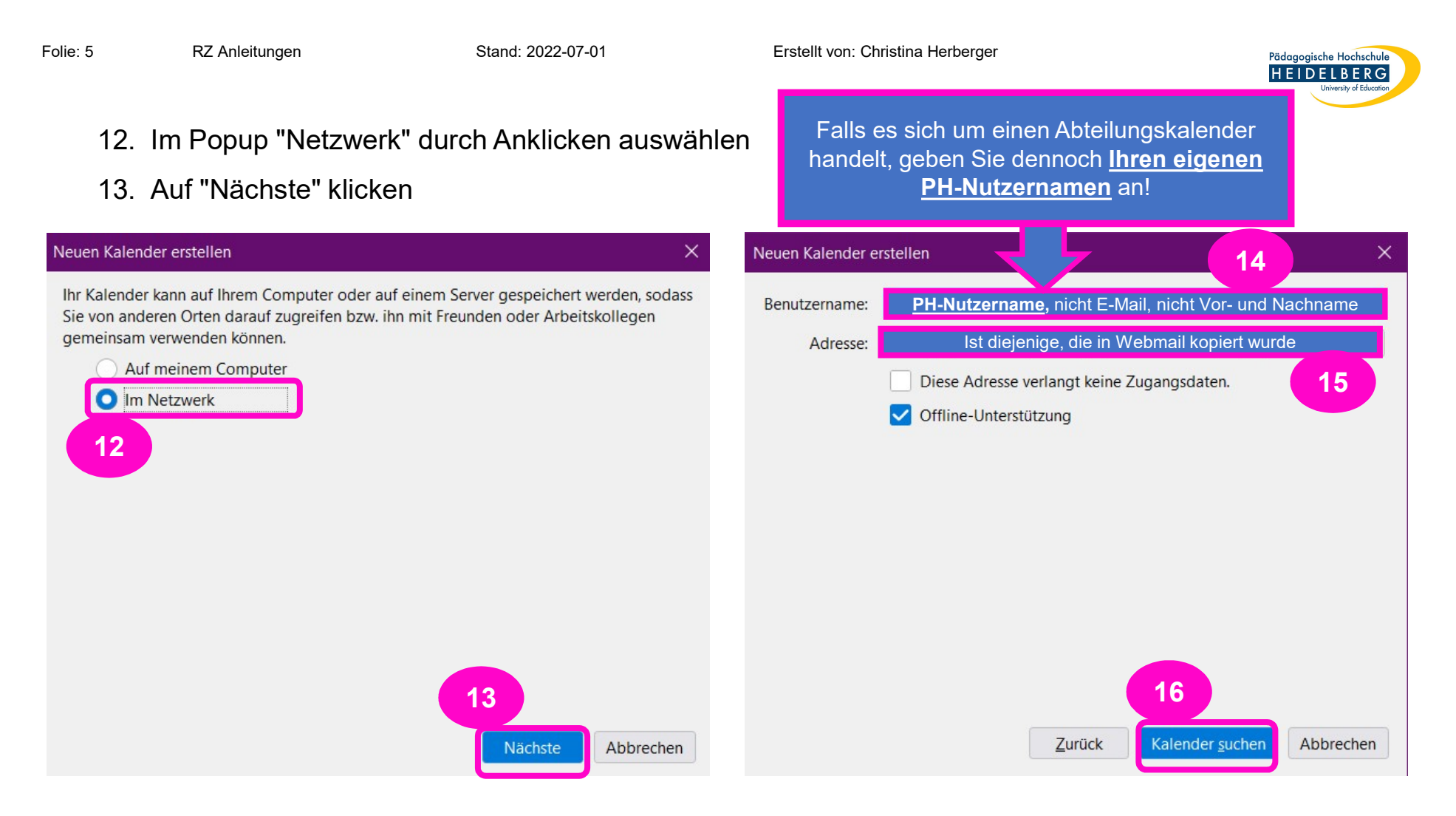

- 14. im nächsten Popup geben Sie Ihren PH-Nutzernamen an
- 15. Fügen Sie unter "Adresse" mittels der Tastenkombination "Strg" + "V" die CalDAV-Abonnementadresse ein, die Sie in Webmail Kopiert hatten
- 16. Auf "Kalender suchen" klicken

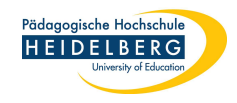

### 17. Nun wird per Popup Ihr PH-Passwort abgefragt, als Berechtigung

Stand: 2022-07-01

| Passwor    | rt erforderlich - Mozilla Thunderbird                                     | ×   |
|------------|---------------------------------------------------------------------------|-----|
| $\bigcirc$ | Bitte geben Sie Ihr Passwort ein für:                                     |     |
| Ū          | https://lamp42.ph-heidelberg.de/horde/rpc/calendars/ Name<br>Teiladresse/ | 8   |
| [          | Ihr persönliches PH- Passwort                                             |     |
|            | Die Passwortverwaltung benutzen, um dieses Passwort zu speichern.         |     |
| 19         | 20 Anmelden Abbred                                                        | hen |

- 18. geben Sie dieses ein
- 19. Falls der Haken bei "Die Passwortverwaltung benutzen um dieses Passwort zu Speichern" nicht gesetzt ist, setzen Sie diesen, damit Sie nicht jedes mal aufs Neue vom Kalender nach dem Passwort gefragt werden
- 20. Klicken Sie auf "Anmelden"

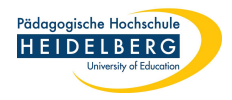

21. Nun folgt ein weiteres Popup, es zeigt automatisch CalDAV als Kalendertyp, was für unsere Zwecke richtig ist.

| Neuen Kalende                   | r erstellen                  |                                                                                         | ×                |
|---------------------------------|------------------------------|-----------------------------------------------------------------------------------------|------------------|
| Unter dieser A<br>den Kalendert | dresse stehe<br>yp und ansch | n verschiedene Kalendertypen zur Auswahl. Wa<br>nließend die zu abonnierenden Kalender. | ählen Sie zuerst |
| Kalendertyp:                    | CalDAV                       |                                                                                         | ~                |
| 🔽   Kalen                       | der von                      | Vorname Nachname                                                                        | Eigenschaften    |
|                                 |                              |                                                                                         |                  |
|                                 |                              |                                                                                         |                  |
|                                 |                              |                                                                                         |                  |
|                                 |                              |                                                                                         |                  |
|                                 |                              |                                                                                         |                  |
|                                 |                              |                                                                                         |                  |
|                                 |                              | 22                                                                                      |                  |
|                                 |                              | <u>Z</u> urück <u>A</u> bonnieren                                                       | Abbrechen        |

22. Daher bestätigen Sie einfach mit "Abonnieren"

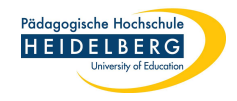

#### 23. Nun taucht der abonnierte Kalender links in der Kalenderliste auf

|                      | Synch          | ronisi                | eren                 | 61                  | ermii         | n E                | Auf                 | gabe  | 🆋 Bear                   | beiten                | 🛍 Löschen     |        |          |    |              |         |       |                |         | =         |
|----------------------|----------------|-----------------------|----------------------|---------------------|---------------|--------------------|---------------------|-------|--------------------------|-----------------------|---------------|--------|----------|----|--------------|---------|-------|----------------|---------|-----------|
| <                    |                | Juli                  | ,                    | · <                 | 202           | 2                  | <b>o</b>            | Term  | n <mark>ine in</mark> de | n nä <mark>c</mark> h | nsten 7 Tagen | ✓ enti | nält 🔎   |    |              |         |       |                |         | ×         |
| -                    | Mo             | Di                    | Mi                   | Do                  | Fr            | Sa                 | So                  | Titel |                          |                       | Be            | ginn   |          |    | Ende         |         | Kat   | egorie         |         | E.        |
| 20<br>27<br>28<br>29 | 4<br>11<br>18  | 28<br>5<br>12<br>19   | 6<br>13<br>20        | 30<br>7<br>14<br>21 | 8<br>15<br>22 | 2<br>9<br>16<br>23 | 3<br>10<br>17<br>24 |       |                          |                       |               |        |          |    | Termine      |         |       |                |         | ^<br>   > |
| 30<br>31             | 25             | 26                    | 27<br>3              | 28<br>4             | 29<br>5       | 30<br>6            | 31<br>7             | <     | Heute                    | >                     | Juli 2022     |        |          |    | KW: 26-30    | Tag     | Woche | Mehrere Wocher | n Mona  | t         |
|                      |                |                       | 5                    |                     |               |                    | 2                   |       | Montag                   |                       | Dienstag      |        | Mittwoch | _  | Donnerstag   | Freitag |       | Samstag        | Sonntag |           |
| ~ •                  | Kalen          | der                   |                      |                     |               |                    | +                   | W 26  |                          | 27                    | _             | 28     |          | 29 | 30 Jun       |         | 1 Jul | 2              |         | 3         |
| •                    | Priva<br>Kaler | t<br>N<br>N<br>Ider v | lame1<br>lame2<br>on | 2<br>Name           | neu           |                    |                     |       |                          |                       |               |        |          | Ka | alenderdaten |         |       |                |         |           |

### 24. Den Kalender können Sie wie folgt einstellen

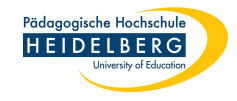

# 25. Rechtsklicke auf den neuen Kalender

### 26. Eigenschaften Wählen

| Date     | i <u>B</u> e   | arbeit            | ten <u>/</u>          | <u>A</u> nsich | ht N    | a <u>v</u> iga | ation                  | <u>N</u> achr               | icht <u>T</u> err             | nine u    | nd Aufgaben                 | E <u>x</u> tras <u>I</u> | <u>H</u> ilfe |      |                     |       |         |       |         |           |         | ×          |
|----------|----------------|-------------------|-----------------------|----------------|---------|----------------|------------------------|-----------------------------|-------------------------------|-----------|-----------------------------|--------------------------|---------------|------|---------------------|-------|---------|-------|---------|-----------|---------|------------|
| ⊡        | Poste          | ingan             | g                     | 1              | ВК      | alenc          | ler                    | ×                           |                               |           |                             |                          |               |      |                     |       |         |       |         |           |         |            |
| C        | Synch          | ronisie           | eren                  | 6              | Termi   | n (            | Auf                    | gabe                        | 🖋 Bear                        | beiter    | n 볩 Löschen                 | )                        |               |      |                     |       |         |       |         |           |         | ≡          |
| <        |                | Juli              | >                     | × 4            | 202     | 2              | » o                    | Ter                         | mine in de                    | en näcl   | hsten 7 Tage <mark>n</mark> | <ul><li>✓ er</li></ul>   | nthält        | 0    |                     |       |         |       |         |           |         | ×          |
| 26       | Mo             | Di 28             | Mi                    | Do<br>30       | Fr<br>1 | Sa<br>2        | So                     | Titel                       |                               |           | В                           | leginn                   |               |      | Ende                |       |         | Kat   | egorie  |           |         | E,         |
| 27<br>28 | 4<br>11        | 5<br>12           | 6<br>13               | 7<br>14        | 8<br>15 | 9<br>16        | 10<br>17               |                             |                               |           |                             |                          |               |      | Termine             |       |         |       |         |           |         |            |
| 29       | 18<br>25       | 19<br>26          | 20<br>27              | 21<br>28       | 22      | 23             | 24<br>31               |                             | 11.2                          |           |                             |                          |               |      |                     |       | +       | 147 1 |         | 1.1.1     |         | - ×        |
| 31       | 1              | 2                 | 3                     | 4              | 5       | 6              | 7                      | S                           | Heute                         | ,         | Juli 2022                   |                          |               |      | KW:                 | 26-30 | lag     | Woche | Menrei  | re Wochen | Mona    | <i>ι</i> τ |
|          |                |                   |                       |                |         |                |                        | W 26                        | Montag                        | 27        | Dienstag                    | 28                       | Mitty         | woch | Donnerstag<br>30 Ju |       | Freitag | 1.101 | Samstag | <b>)</b>  | Sonntag | 3          |
| •        | Privat<br>Kale | t<br>N<br>ender v | lame1<br>lame2<br>ron | 2<br>Name      | e neu   |                | K <u>a</u> ler         | nder vo                     | n Nam                         | e neu     | rausblenden                 |                          | ]             | Ka   | alenderdat          | en    |         |       |         |           |         |            |
|          |                | 25                |                       |                |         |                | Alle H                 | Kalende<br>Kalen <u>d</u> e | er von<br>er anzeiger<br>oder | vame<br>ז | neu ranzeige                | en                       |               |      |                     |       |         |       |         |           |         |            |
|          |                |                   |                       |                |         |                | Kaler                  | nder a <u>b</u>             | ider<br>ibestellen            |           |                             |                          |               |      |                     |       |         |       |         |           |         |            |
|          |                |                   |                       |                |         |                | Kaler<br><u>K</u> aler | nder e <u>x</u><br>nder pu  | portieren<br>Iblizieren       |           |                             |                          |               |      |                     |       |         |       |         |           |         |            |
|          |                |                   |                       |                |         |                | Ka <u>l</u> er         | nder sy                     | nchronisier                   | en        |                             |                          |               |      |                     |       |         |       |         |           |         |            |
|          |                |                   |                       |                |         |                | Eiger                  | nschafte                    | en                            |           |                             |                          | 26            |      |                     |       |         |       |         |           |         |            |

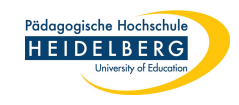

- 27. Im erscheinenden Popup "Kalender bearbeiten" können Sie
- 28. Den Kalender umbenennen
- 29. Eine andere Farbe wählen
- 30. Das Zeitintervall für die Synchronisierung/Aktualisierung wählen

| Kalender bearbeiten       |                                                                     | × |                 |
|---------------------------|---------------------------------------------------------------------|---|-----------------|
| ☑ Diesen Kalender aktivie | ren                                                                 |   |                 |
| Kalendername:             | Kalender von Name neu                                               |   | 28              |
| Farbe:                    |                                                                     |   | 29              |
| Benutzername:             | Ihr PH-Nutzername (erscheint automatisch)                           |   |                 |
| Adresse:                  | Kalenderadresse (erscheint automatisch)                             | 3 |                 |
| Kalender aktualisieren:   | Alle 30 Minuten 🗸                                                   |   | Jede Minute     |
| 30                        | Schreibgeschützt                                                    |   | Alle 5 Minuten  |
|                           | Z Erinnerungen anzeigen                                             |   | Alle 15 Minuten |
|                           | ✓ Offline-Unterstützung                                             |   | Alle 30 Minuten |
| E-Mail:                   | Ihre PH-E-Mailadresse (erscheint automatisch)                       |   | Alle 60 Minuten |
|                           | Versenden der E-Mails über den Klienten bevorzugen                  |   | Manuell         |
| Benachrichtigungen        |                                                                     |   |                 |
| Benachrichtigungen für    | demnächst anstehende Termine anzeigen 🕂 Benachrichtigung hinzufügen |   |                 |
| Globale Benachrichtig     | ungseinstellungen                                                   |   |                 |
|                           | 31 OK Abbrechen                                                     |   |                 |

31. Mit "OK" bestätigen; FERTIG